## 1. Logujemy się do bankowości internetowej

| Skrzynka odbiorcza - Poczta - N ×  | Internet Banking ×         | +                                                                                                    |                                                                                                    | - o ×                |
|------------------------------------|----------------------------|----------------------------------------------------------------------------------------------------|----------------------------------------------------------------------------------------------------|----------------------|
|                                    | s://konto24.bsdzierzgon.pl |                                                                                                    | 🖒 Q. Szukaj                                                                                                    | ⊡ ± IN ⊕ ≡           |
| 🗘 Często odwiedzane 🧶 Pierwsze kro | oki O Novum EOD - logowa 🕀 | Blad wewnetrzny HDB                                                                                                    |                                                                                                    | 🗀 Pozostałe zakładki |
|                                    |                            |                                                                                                    | 82-440 Dzierzgoń, ul. Wojska Polskiego 4, tel. (55) 270 25 60, (55) 276 23 26, fax. (55) 276 21 95                                                                                                    | ^                    |
|                                    |                            | Bank Spółdzielczy<br>w Dzierzgoniu                                                                                                    | String gibint                                                                                                    |                      |
|                                    |                            |                                                                                                    |                                                                                                    |                      |
|                                    |                            | Identyfikator.                                                                                                    | el datasaran en los portos de alternaria de la particular de la particular de la particidade de la particular de la particular de la part |                      |
|                                    |                            | Wystawiasz faktury sprzedażowe z odroc<br>Nie czekaj dłużej na sw<br>Skorzystaj z nowej usługi finansowania fa<br>i nie martw się o rosnące stopy procentow                                                                                                    | czonym terminem płatności?<br><b>toje pieniądze!</b><br>ktur z kosztem niezależnym od WIBOR<br>w                                                                                                    |                      |
|                                    |                            | UWAGAI Oszuści podszywają się pod pracc<br>Operprzestępog pod pozorem trosti o bezpieczeństw<br>o przekazania idenych karp ładniczych lumer i koż<br>odkad danych karp ładniczych lumer i koż<br>oprzeznia w połozania bio dokłodzenia trans<br>w przeznia w połozania bio dokłodzenia trans<br>miej w tej odkada jedniczych danych kaj mataji<br>Twojej czylności zależy, czy oszakić zbółgą przejąć<br>żel macz jaktoleniek upiłkowych zalokczy biożenia<br>zależenie zalokowych w tej odkada jedniczych w tej mataji<br>zalej dokłodze w tej odkada jedniczych w tej odkad<br>zalej dokłodze w tej odkada jedniczych w tej odkada jedniczych w tej odkada<br>zależenie zależeniek upiłkowych zależenie zależenie w tej odkada jedniczych w tej odkada jedniczych w tej odkada jednicz jednicz jednicz jednicz jednicz jednicz jednicz jednicz jednicz jednicz jednicz jednicz jednicz jednicz jednicz jednicz jednicz jednicz jednicz jednicz jednicz jednicz jednicz jednic |                                                                                                    |                      |
|                                    |                            | Kom                                                                                                    | unikat w sprawie gier organizowanych w sieci Internet                                                                                                    |                      |
|                                    |                            |                                                                                                    |                                                                                                    |                      |

## 2. Po lewej stronie ekranu wybieramy opcję "Świadczenia"

| Skrzynka odbiorcza - Poczta - M×                 | t Banking × +                             |                                                              | - o ×                                     |
|--------------------------------------------------|-------------------------------------------|--------------------------------------------------------------|-------------------------------------------|
| ← → C O A https://kont                           | to24. <b>bsdzierzgon.pl</b> /Default.aspx | 🗉 🏠 Q. Szukaj                                                | S → III · · · · · · · · · · · · · · · · · |
| 🗘 Często odwiedzane 🕘 Pierwsze kroki 🛛 🖸         | Novum EOD - logowa 🕀 Błęd wewnętrzny ł    | 08                                                           | C Pozostałe zakładki                      |
| Bank Spółdzielczy<br>w Dzierzgoniu               |                                           |                                                              |                                           |
|                                                  | n Pulpit                                  | Tunia Finanza Kasu milatu                                    |                                           |
|                                                  | Rachunki                                  | Reduktie PLN wych wiadomości                                 |                                           |
|                                                  | 🖧 Lokaty                                  | Operacje na najbližzay miesiągw PLN                          |                                           |
|                                                  | ₿ Kredyty                                 |                                                              |                                           |
|                                                  | 🖨 Karty                                   | Rachunki                                                     |                                           |
|                                                  | 🦻 Wnioski                                 | Bieżące                                                      |                                           |
|                                                  | € Kantor walutowy                         | RACHUNKI BIEŻĄCE PRACOWNIKÓW BANKU / Informacje o rachunku 👻 |                                           |
|                                                  | € Waluty                                  | 🕼 Przelew dowolny 🖉 Koszyk platności                         |                                           |
|                                                  | 🤮 Kontrahenci                             | Informacie o rachunku                                        |                                           |
|                                                  | 🔅 Ustawienia                              |                                                              |                                           |
|                                                  | 🖾 Wiadomości                              |                                                              |                                           |
|                                                  | 🦨 Świadczenia                             |                                                              |                                           |
|                                                  | 📳 eUrząd - Profil Zaufany                 | Gore                                                         |                                           |
|                                                  |                                           | Cprov                                                        |                                           |
|                                                  |                                           |                                                              |                                           |
|                                                  |                                           | Twoje limity                                                 |                                           |
|                                                  |                                           | Limity w bankowości inter                                    |                                           |
|                                                  |                                           | interkay i nem te                                            |                                           |
|                                                  |                                           | Limity w aplikacji mobilne                                   |                                           |
| javascript:_doPostBack('ibFormClear','6F24A79F') |                                           | Maksymaina                                                   | ~                                         |

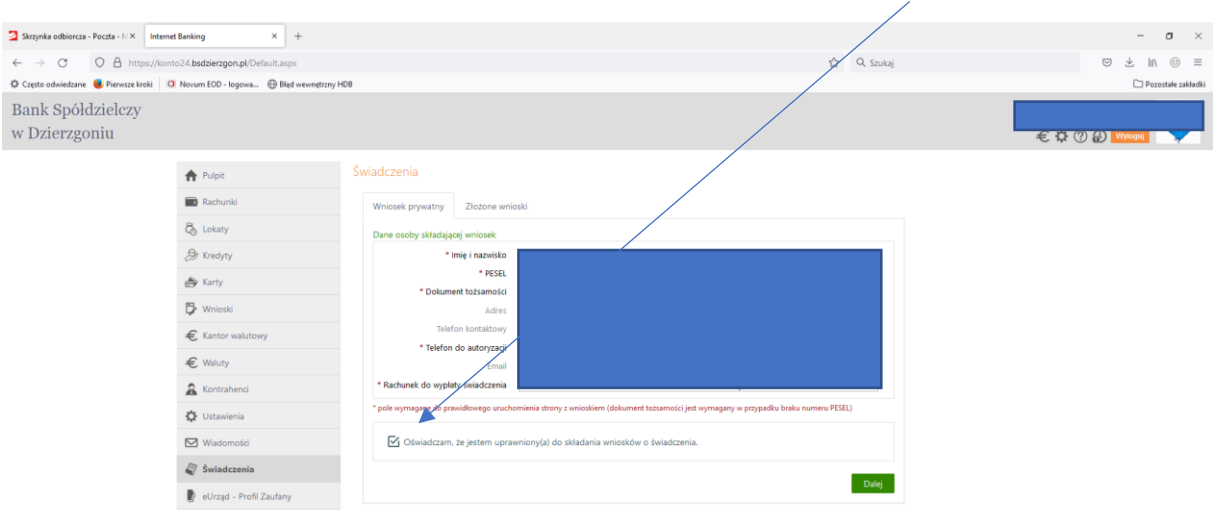

3. Zaznaczamy oświadczenie, iż jesteśmy uprawnieni do złożenia wniosku i klikamy "Dalej"

4. Dokonujemy uwierzytelnienia naszych danych poprzez wpisanie kodu uwierzytelniającego ustalonego do logowania oraz wpisujemy otrzymane hasło SMS.

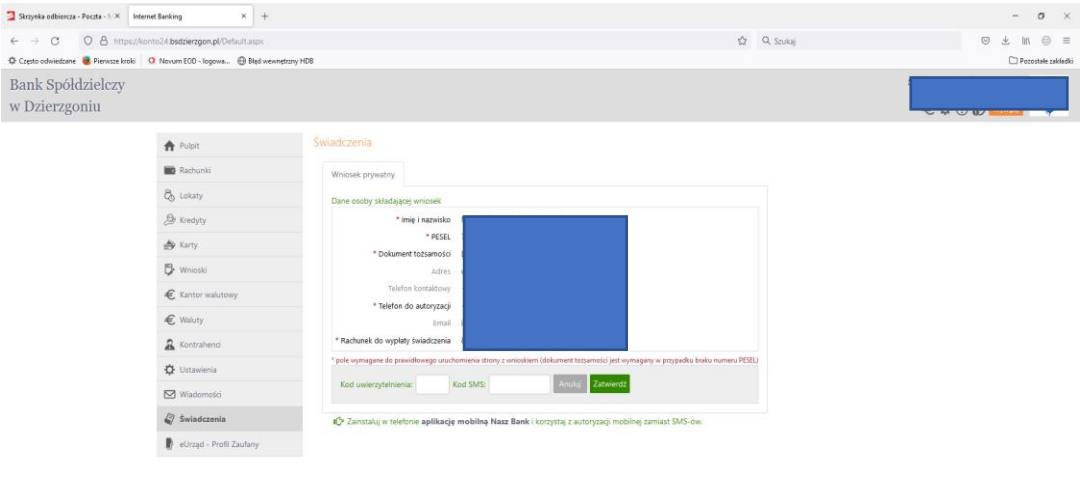

5. Z przedstawionej listy wybieramy rodzaj wniosku, który chcemy złożyć "Wniosek o zawieszenie spłaty kredytu hipotecznego" i potwierdzamy "Dalej"

| Skrzynka odbiercza - Poczta - N × Internet Banking ×            | Wybór wniasku x +                                                                                                    | - o ×                |
|-----------------------------------------------------------------|----------------------------------------------------------------------------------------------------|----------------------|
| ← → ♂ O A https://konto24.bsdzierzgon.pl/webform                | s/Tpartner=831000028xt8in=E00000013205646/500plusWyborpage=Page1 🗘 Q. Szukaj                                                                                                    |                      |
| 🔅 Często odwiedzane 📵 Pierwsze kroki 🛛 🖸 Novum EOD - logowa 🕀 E | Ned wearsptcary HDB                                                                                                    | D Pozostałe zakładki |
| © Cgella coloridani ♥ Pornasi boli                              | lge exerciting HBB<br>2802 wniosek Rodzina 500+<br>2802 wniosek Rodzina 500+ (dla obywateli Ukrainy po 24.02.2022г.) - w јеруки polskim<br>3906/гъ заявку Родина 500+ (для громадян України після 24.02.2022р) - українською мовою<br>2802 wniosek Dobry start - 300+<br>3906/гъ заявку Добрий старт 300+ | Pecetake zakada      |
|                                                                 | Złóż wniosek o Rodzinny Kapitał Opiekuńczy Zobacz status złożonego wniosku                                                                                                    |                      |
|                                                                 | O Dane do monitoringu                                                                                                    |                      |
|                                                                 | O Tarcza Finansowa PFR dla Mikrofirm i MŚP                                                                                                    |                      |
|                                                                 | O Tarcza Finansowa PFR dla Mikrofirm i MŚP - Umocowanie                                                                                                    |                      |
|                                                                 | O Tarcza Finansowa PFR dla Mikrofirm i MŚP - Umorzenie                                                                                                    |                      |
|                                                                 | Whiosek o zawieszenie spłaty kredytu hipotecznego                                                                                                    |                      |
|                                                                 | Datej                                                                                                    |                      |

6. Wypełniamy wymagane dane, pamiętając o konieczności zaznaczenia wszystkich oświadczeń znajdujących się na końcu wniosku – bez nich wniosek będzie nieważny. Potwierdzamy przyciskiem "Dalej".

| Skrzynka odbiorcza - Poczta - IV A Internet banking A         | Whiosek o zawieszenie spłaty kredy X                                                                                                    |              | - 8 3              |
|---------------------------------------------------------------|----------------------------------------------------------------------------------------------------|--------------|--------------------|
| ← → ♂ O A https://konto24.bsdzierzgon.pl/webform              | n/?partner=83100002&stkn=WAK00000001852#/wniosekOZawieszenieSplatyKredytuHipotecznego:page=Page1                                                                              | 🛱 Q. Szukaj  | © ± № ⊕ =          |
| 🗘 Często odwiedzane 🕘 Pierwsze kroki 🛛 🧿 Novum EOD - logowa 🕀 | Rad wewnetizmy HDB                                                                                                    |              | D Pozostałe zakłas |
|                                                               | Wnoszę o przekazanie przez Bank informacji o zawieszeniu spłaty rat kredytu:                                                                                                  |              |                    |
|                                                               | O drogą mailową na adres e-mail podany we wniosku                                                                                                    |              |                    |
|                                                               | O pisemnie przesyłką pocztową poprzez operatora wyznaczonego w rozumieniu art. 3 pkt 13 usta<br>listopada 2012 r. Prawo pocztowe.                                             | wy z dnia 23 |                    |
|                                                               | Zasady zawieszenia spłaty kredytu                                                                                                    | Pokaž        |                    |
|                                                               | Oświadczenia                                                                                                    |              |                    |
|                                                               | Oświadczam, że zapoznałem się i aprobuję ZASADY ZAWIESZENIA SPŁATY KREDYTU                                                                                                    |              |                    |
|                                                               | Oświadczam, że składany przeze mnie wniosek o zawieszenie spłaty rat kredytu dotyczy umowy<br>hipoteczny, zawartej w celu zaspokojenia moich własnych potrzeb mieszkaniowych. | r o kredyt   |                    |
|                                                               | Oświadczam, że nie złożyłem innego wniosku o zawieszenie spłaty kredytu mieszkaniowego przeznaczonego<br>na zaspokojenie molch własnych potrzeb mieszkaniowych.               |              |                    |
|                                                               | 🗹 Oświadczam, że jestem świadomy odpowiedzialności karnej za złożenie fałszywego oświadczeni                                                                                  | la.          |                    |
|                                                               |                                                                                                    | Dalej        |                    |

7. Tak złożony wniosek zostanie przekazany do Banku celem rozpatrzenia.